### Lab Topology

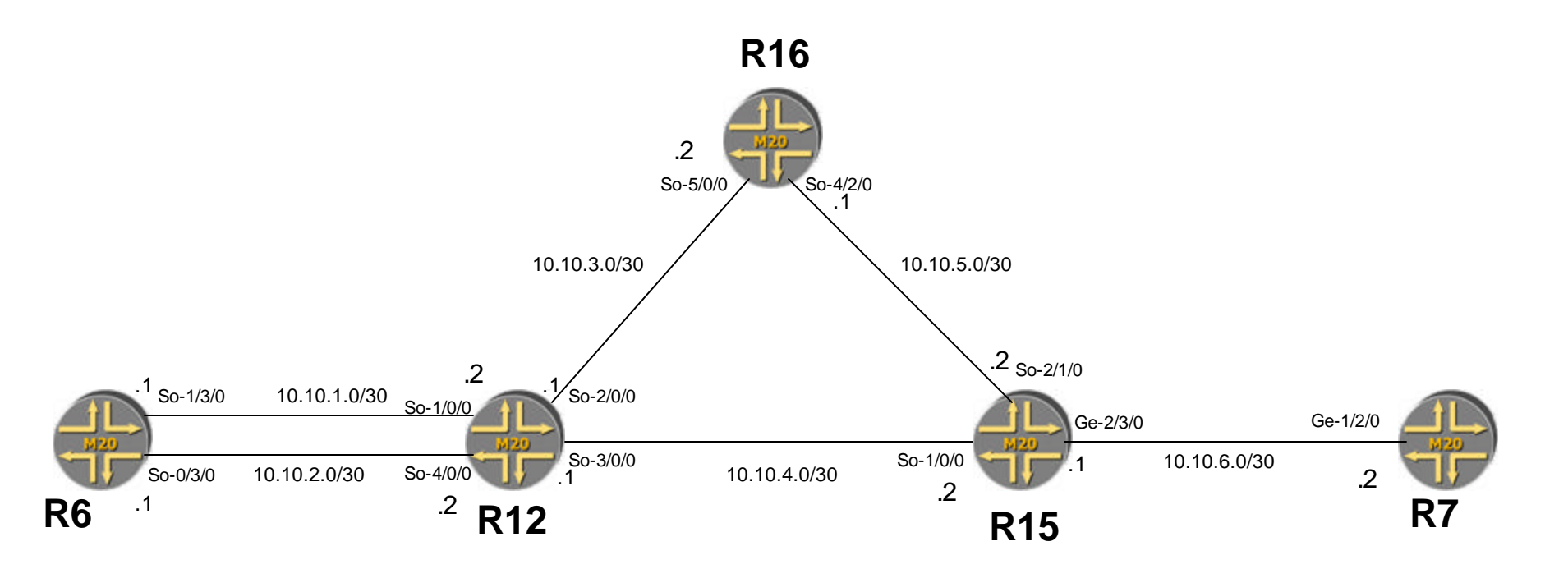

Lo R6- 10.10.10.6/32 R12 -10.10.10.12/32 R16- 10.10.10.16/32 R15- 10.10.10.15/32 R7 -10.10.10.7/32

### **OSPF** Hands-on

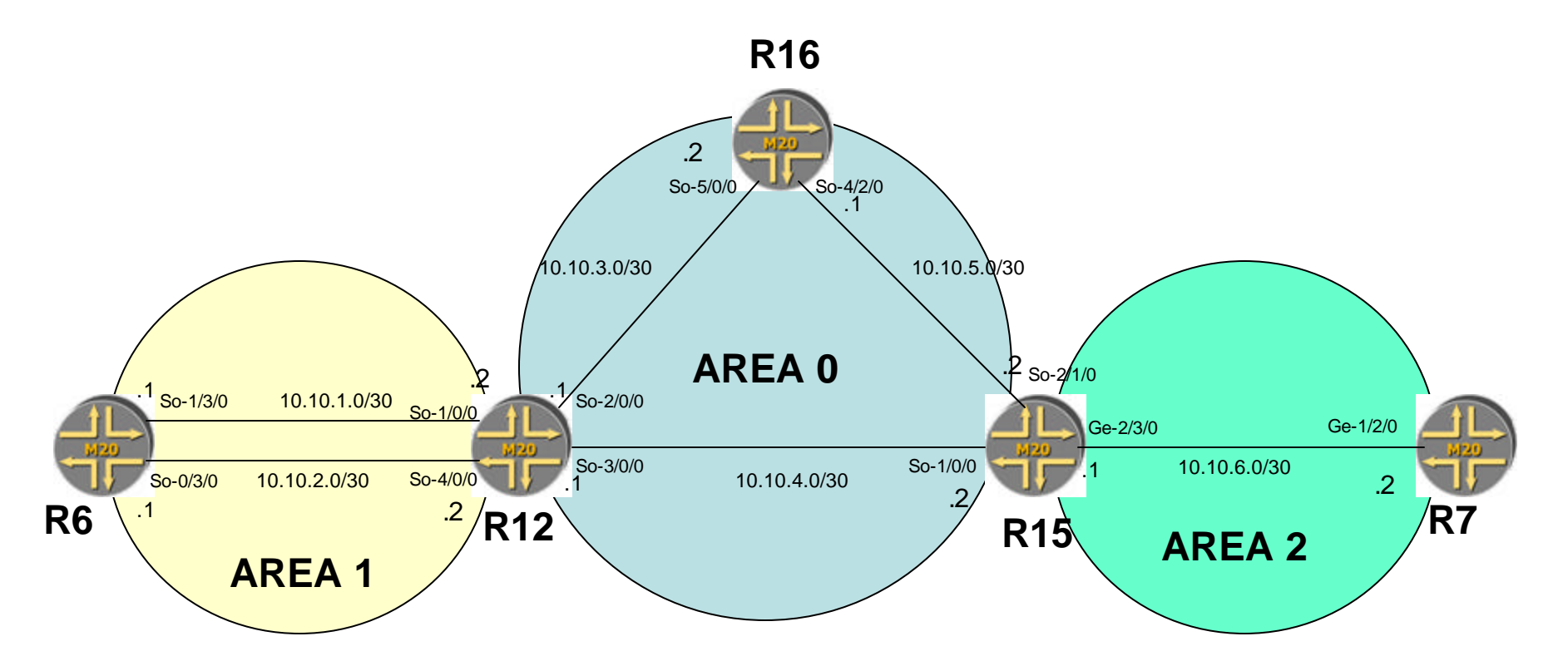

Lo

R6- 10.10.10.6/32 R12 -10.10.10.12/32 R16- 10.10.10.16/32 R15- 10.10.10.15/32 R7 -10.10.10.7/32

### **BGP Hands-on**

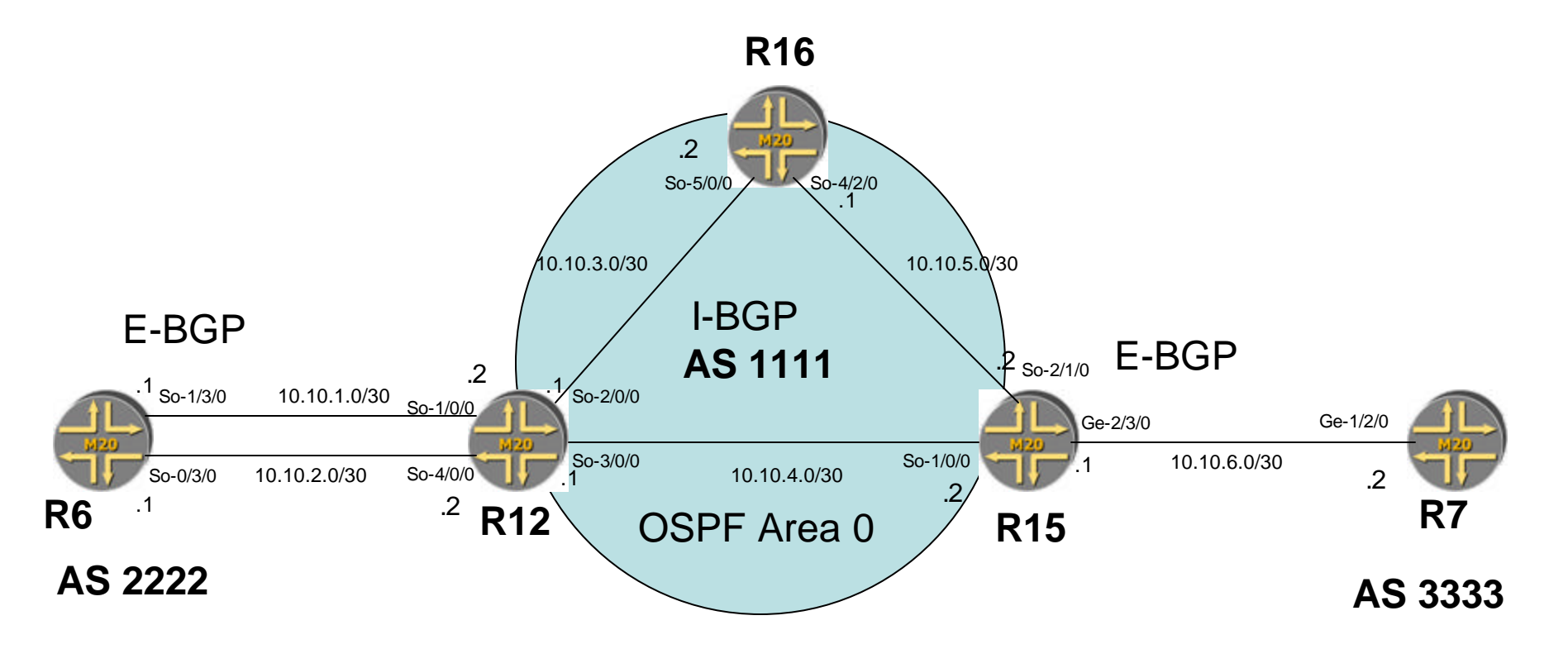

Lo R6- 10.10.10.6/32 R12 -10.10.10.12/32 R16- 10.10.10.16/32 R15- 10.10.10.15/32 R7 -10.10.10.7/32

#### MPLS – TE hands-on

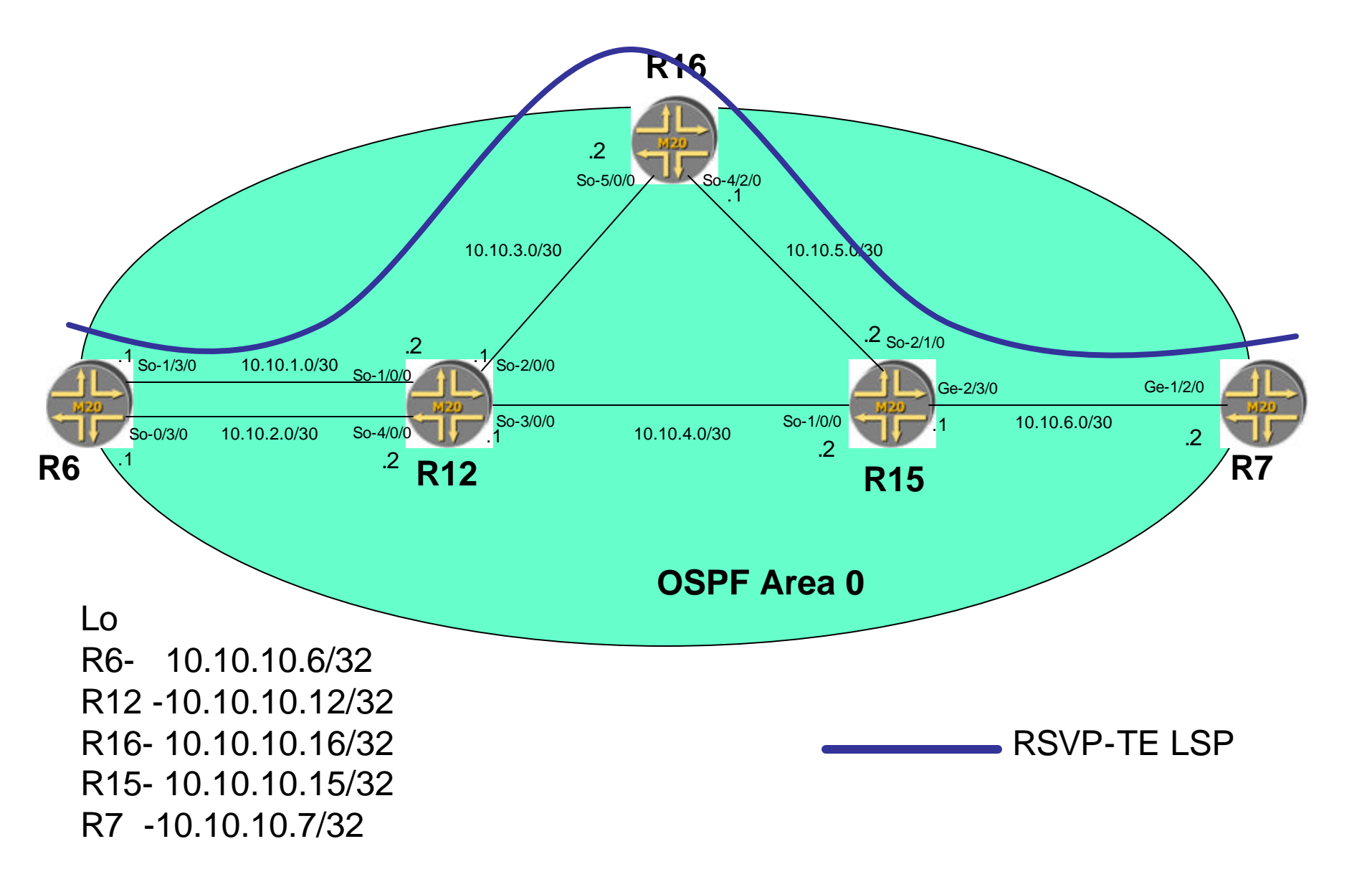

#### MPLS VPN Hands-on

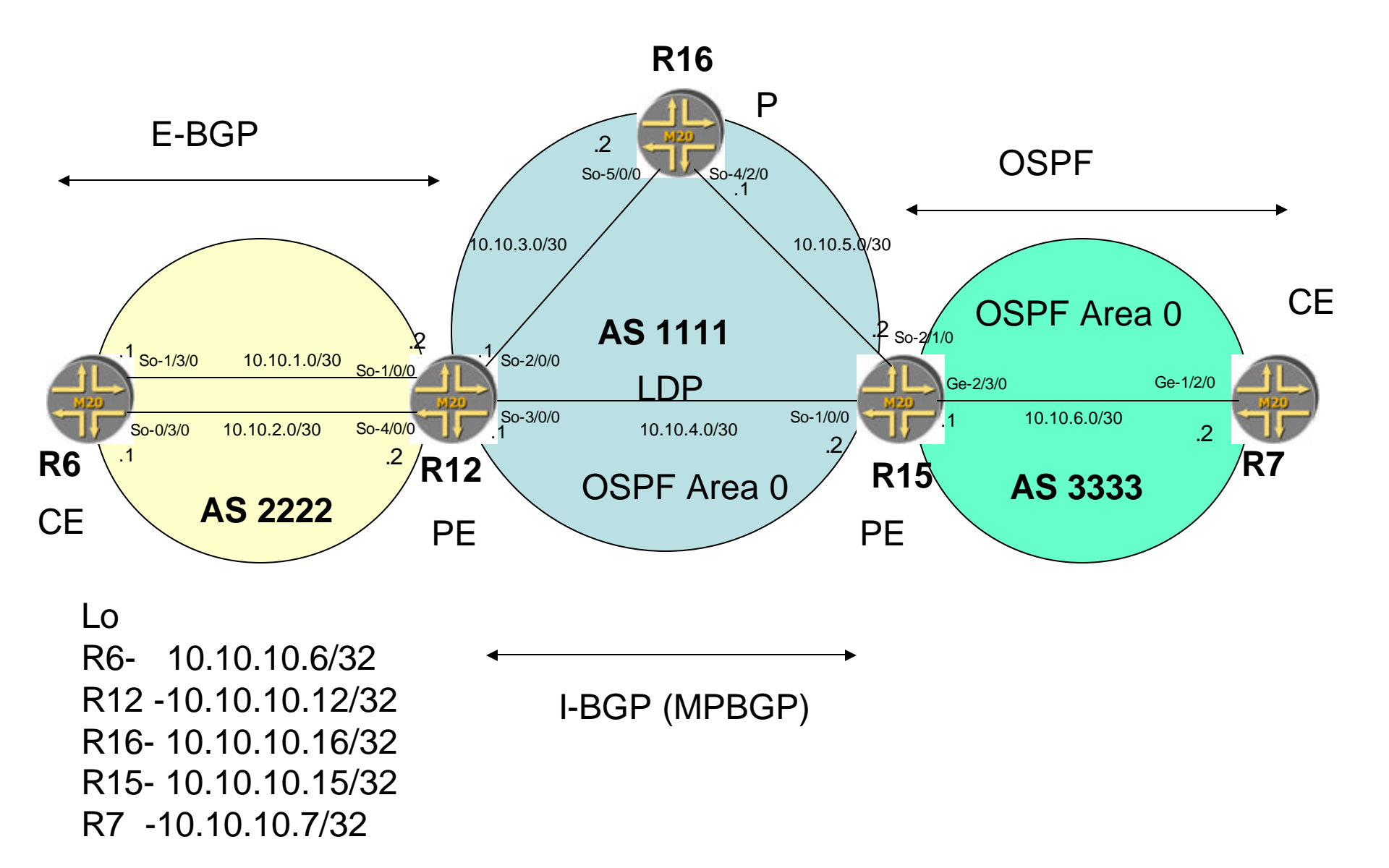

## **Basic OSPF Configuration**

# Basic OSPF configuration, 1

### **Enable IP on All Router Interfaces**

[edit] set interface <u>interface-name</u> unit 0 family inet [edit]

Enable all interfaces on area 0.0.0.0

[edit] [edit protocols ospf] [edit protocols ospf] [edit protocols ospf]

[edit protocols ospf] [edit] edit protocols OSPF set area 0 interface all set area 0 interface fxp0 disable set area 0 interface <u>interface-name</u> metric <u>metric-value</u> top commit

### To check the network

To see the OSPF interfaces

[edit] exit

user@host> show ospf interface brief / extensive

To see OSPF neighborss :

user@host> show ospf neighbor brief / extensive

To see OSPF routes :

user@host> show ospf route detail

To see the database

user@host> show OSPF database brief

## Show OSPF Interfaces

• show ospf interface ?

- View status of an interface

user@host> show ospf interface ?

Possible completions:

| <[Enter]> | Execute this command  |
|-----------|-----------------------|
| brief     | Show brief status     |
| detail    | Show detailed status  |
| extensive | Show extensive status |

user@host> show ospf interface brief

| Intf<br>Nbrs    | State   | Area    | DR ID         | BDR ID        |
|-----------------|---------|---------|---------------|---------------|
| ge-1/2/3.0<br>3 | DRother | 0.0.0.0 | 10.250.240.8  | 10.250.240.35 |
| ge-2/0/0.0<br>2 | DR      | 1.0.0.0 | 10.250.240.17 | 10.250.240.11 |
| ge-2/1/9.0<br>1 | DR      | 1.0.0.0 | 10.250.240.17 | 10.250.240.9  |
| ge-4/1/3.0<br>1 | DR      | 1.0.0.0 | 10.250.240.17 | 10.250.240.10 |

## Show OSPF Interfaces

### • show ospf interface extensive

View more extensive OSPF interface information

user@host> show ospf interface extensive

| Intf              | State     | Area      | DR ID            | BDR ID           | Nbrs   |
|-------------------|-----------|-----------|------------------|------------------|--------|
| ge-1/2/3.0        | Drother   | 0.0.0.0   | 10.250.240.8     | 10.250.240.35    | 3      |
| Type LAN, address | 192.168.  | 254.227,  | mask 255.255.25  | 5.240, MTU 1500, | cost 1 |
| DR addr 192.168.2 | 54.230, B | DR addr 1 | 192.168.254.229, | adj count 2      |        |

- fxp2.0 DR 1.0.0.0 10.250.240.17 10.250.240.11 2
  Type LAN, address 10.1.1.130, mask 255.255.255.128, MTU 1500, cost 1
  DR addr 10.1.1.130, BDR addr 10.1.1.131, adj count 2
- fxp1.0 DR 1.0.0.0 10.250.240.17 10.250.240.9 1
  Type LAN, address 10.1.2.2, mask 255.255.255.240, MTU 1500, cost 1
  DR addr 10.1.2.2, BDR addr 10.1.2.1, adj count 1

# **View OSPF Statistics**

- show ospf statistics
  - View basic OSPF protocol statistics

user@host> show ospf statistics

| Packet type | 3      | <b>Total</b> | Last 5 | Last 5 seconds |  |  |
|-------------|--------|--------------|--------|----------------|--|--|
|             | Sent   | Received     | Sent   | Received       |  |  |
| Hello       | 505739 | 990495       | 4      | 5              |  |  |
| DbD         | 20     | 26           | 0      | 0              |  |  |
| LSReq       | 6      | 5            | 0      | 0              |  |  |
| LSUpdate    | 27060  | 15319        | 0      | 0              |  |  |
| LSAck       | 10923  | 52470        | 0      | 0              |  |  |

LSAs retransmitted: 16, last 5 seconds: 0 Receive errors:

862 no interface found

115923 no virtual link found

## Show OSPF Route Example

- **user@host>** show ospf route detail
- Prefix Route/Path Type Metric Next hop i/f Next hop addr
- 1.1.1.0/24 Ext2 Network 0 ge-0/0/0.0 10.10.0.16
- area 0.0.0.0, options 0x0, origin 1.1.1.1
- 1.1.1.1/32 Intra AS BR 1 ge-0/0/0.0 10.10.0.16
- area 0.0.0.0, options 0x0, origin 1.1.1.1
- 1.2.3.0/24 Ext2 Network 0 ge-0/0/0.0 10.10.0.16
- area 0.0.0.0, options 0x0, origin 1.1.1.1

# View OSPF Database

### show ospf database

#### - View the LSA database

user@host> show ospf database ?
Possible completions:

| <[Enter]>          | Execute this command                          |
|--------------------|-----------------------------------------------|
| advertising-router | Router ID of advertising router               |
| area               | OSPF area ID                                  |
| asbrsummary        | Show OSPF summary ASBR link-state database    |
| brief              | Show brief view                               |
| detail             | Show detailed view                            |
| extensive          | Show extensive view                           |
| extern             | Show OSPF external link-state database        |
| lsa-id             | LSA ID                                        |
| netsummary         | Show OSPF summary network link-state database |
| network            | Show OSPF network link-state database         |
| nssa               | Show OSPF NSSA link-state database            |
| router             | Show OSPF router link-state database          |
| summary            | Show summary view                             |

## Show OSPF Database Example

user@host> show ospf database brief

OSPF link state database, area 0.0.0.0

ID Adv Rtr Type Seq Age Cksum Len Router 10.250.240.8 10.250.240.8 0x800001fc 2388 0x3684 36 Router 10.250.240.17 10.250.240.17 0x80000217 1835 0x444c 36 Router 10.250.240.32 10.250.240.32 0x80000232 1876 0x0158 36 Router 10.250.240.35 10.250.240.35 0x80000291 1100 0x4aa5 36 Network 192.168.254.230 10.250.240.8 0x800001cc 117 0xab67 40 Summary 10.1.2.0 10.250.240.17 0x80000216 1535 0x1729 28 Summary 10.1.3.34 10.250.240.8 0x8000013a 2217 0x842f 28

## **Basic BGP Configuration**

# **IBGP** Configuration Overview

```
bgp {
    traceoptions {
        file bgp_log size 5m files 10;
        flag open;
        flag state;
        flag normal;
    }
    group core {
        type internal;
       local-address 192.168.255.7;
        peer-as 65000;
        authentication-key "$9$eDbKX-Y2aUi.oJfz3npuBIE";
        neighbor 192.168.255.1;
        neighbor 192.168.255.2;
        neighbor 192.168.255.3;
```

# **EBGP** Configuration Overview

```
bgp {
group core {
        type internal;
        local-address 192.168.255.7;
        peer-as 65000;
        authentication-key "$9$eDbKX-Y2aUi.oJfz3npuBIE";
        neighbor 192.168.255.1;
        neighbor 192.168.255.2;
}
group AS_692 {
        type external;
        peer-as 692;
        import next-hop-self;
        authentication-key"$9$c6ZylMdb2JUHM8ZjkP3n/Ct";
        neighbor 172.16.5.1;
policy-options {
    policy-statement next-hop-self {
        then {
            nexthop self;
```

# **BGP** Information

 Several commands display a wide variety of BGP information either from the protocol itself or from BGP routes

user@host> show bgp ?

Possible completions:

group neighbor next-hop-database summary information Show the BGP group database Show the BGP neighbor database Show the BGP next hop database Show an overview of the BGP

# Show BGP Summary

- show bgp summary
- View basic information about all BGP neighbors user@host> show bgp summary

Groups: 12 Peers: 26 Unestablished peers: 2

| Peer                        | AS       | InPkt | OutPkt | OutQ  | Flaps | Last Up/Dn |
|-----------------------------|----------|-------|--------|-------|-------|------------|
| State #Act/H                | Recv/I   | Da    |        |       |       |            |
| 131.103.0.2<br>47769/50591/ | 45<br>⁄0 | 1225  | 55263  | 50511 | 0     | 18:22:14   |
| 192.168.1.1<br>Active       | 33       | 911   | 0      | 0     | 0     | 18:22:27   |
| 192.168.1.97<br>0/0/0       | 23       | 10458 | 2201   | 41043 | 0     | 18:22:03   |
| 192.168.1.100<br>Active     | 432      | 10458 | 163    | 17643 | 0     | 17:01:18   |

## Show BGP Neighbor

user@host> show bqp neighbor Local: 11.1.1.1+1048 AS 29 Peer: 11.1.1.2+179 AS 29 Type: Internal State: Established Flags: <> Last State: OpenConfirm Last Event: RecvKeepAlive Last Error: None Options: < Preference HoldTime> Holdtime: 90 Preference: 170 Number of flaps: 1 Error: "Cease" Sent: 1 Recv: 0 Peer ID: 11.1.1.2 Local ID: 0.0.0.0 Active Holdtime: 90 NLRI advertised by peer: unicast NLRI for this session: unicast Group Bit: 0 Send state: in sync Table inet.0 Active Prefixes: 0 Received Prefixes: 0 Suppressed due to damping: 0 Table inet.2 Active Prefixes: 0 Received Prefixes: 0 Suppressed due to damping: 0 Last traffic (seconds): Received 25 Sent 21 Checked 21 Input messages: Total 4143 Updates 0 Octets 78717 Output messages: Total 4156 Updates 10 Octets 79303 Output Queue[0]: 0 Output Queue[1]: 0

## Show BGP Next Hop

• show bgp next-hop-database

user@host> show bqp next-hop-database brief 1.0.0.0/8 Source: 10.168.1.222 Nexthop: 10.168.1.222 10.168.1.222/32 MED 20 Next hops 192.168.200.2 192.168.200.102 2.0.0.0/8 Source: 10.168.1.222 Nexthop: 10.168.1.222 10.168.1.222/32 MED 20 Next hops 192.168.200.2 192.168.200.102 3.0.0.0/8 Source: 10.168.1.222 Nexthop: 10.168.1.222 10.168.1.222/32 MED 20 Next hops 192.168.200.2 192.168.200.102 4.0.0.0/8 Source: 10.168.1.222 Nexthop: 10.168.1.222 10.168.1.222/32 MED 20 Next hops 192.168.200.2 192.168.200.102 5.0.0.0/8 Source: 10.168.1.222 Nexthop: 10.168.1.222 10.168.1.222/32 MED 20 Next hops 192.168.200.2 192.168.200.102 6.0.0.0/8 Source: 10.168.1.222 Nexthop: 10.168.1.222 10.168.1.222/32 MED 20 Next hops 192.168.200.2 192.168.200.102 7.0.0.0/8 Source: 10.168.1.222 Nexthop: 10.168.1.222 10.168.1.222/32 MED 20 Next hops 192.168.200.2 192.168.200.102

## Show BGP Routes

- show route receive-protocol bgp
  - Look at routes received by a peer before policy is applied

user@host> show route receive-protocol bgp 11.1.1.1inet.0: 6 destinations, 6 routes (5 active, 0 holddown, 1 hidden)PrefixNexthopMEDLclprefAS path10.0.0.0/811.1.1.1100I172.16.0.0/1211.1.1.1100I

- show route advertising-protocol bgp
  - Look at routes being advertised to a specific peer

user@host> show route advertising-protocol bgp 11.1.1.2inet.0: 10 destinations, 10 routes (8 active, 0 holddown, 2 hidden)PrefixNexthopMEDLclprefAS path10.0.0.0/8Self100 I172.16.0.0/12Self100 I

# Looking at Specific Routes

#### • show route extensive

- Look at specific entries in the routing table

```
user@host> show route 172.16.0.0 extensive
inet.0: 6 destinations, 6 routes (5 active, 0 holddown, 1 hidden)
+ = Active Route, - = Last Active, * = Both
172.16.0.0/12 (1 entry, 1 announced)
TSI:
BGP Sync Any dest 172.16.0.0/12 MED 0
                Preference: 170/-101
        *BGP
                Nexthop: 11.1.1.1 via fxp0.0, selected
                State: <Active Int Ext>
                Local AS:
                             29 Peer AS:
                                            29
                Age: 1d 9:46:54 Metric2: 0
                Task: BGP 29.11.1.1.1+1048
                Announcement bits (2): 0-KRT 2-BGP Sync Any
                AS path: I
                BGP next hop: 11.1.1.1
                Localpref: 100
                Router ID: 172.18.1.1
```